附件 2

## 常州工学院教师教学网络培训中心 学习指南

一、网络培训学习流程

| 学习流程<br>LEARNING PROCESS                                                                                                    |
|----------------------------------------------------------------------------------------------------|
| $\blacksquare \rightarrow \blacksquare \rightarrow \blacksquare \rightarrow \blacksquare \rightarrow \blacksquare \rightarrow \blacksquare$ |
| 注册会员 选课 课程学习 参加活动 提交作业 打印学时证明                                                                                                    |

## 二、具体操作

- 1、网址: "常州工学院教师教学网络培训中心" https://onlinenew.enetedu.com/czit 。需在校园网内(校 外可使用校园 VPN 方式)打开上述网址进行首次注册,注册完成之后可以在校园网外登录该网址参加 课程培训; 2023 年前注册过"全国高校教师网络培训中心"或"常州工学院教师教学网络培训中心" 的教师,无需注册新账号。
- 2、注册:请填写实名和工号;请记录下账号和密码。

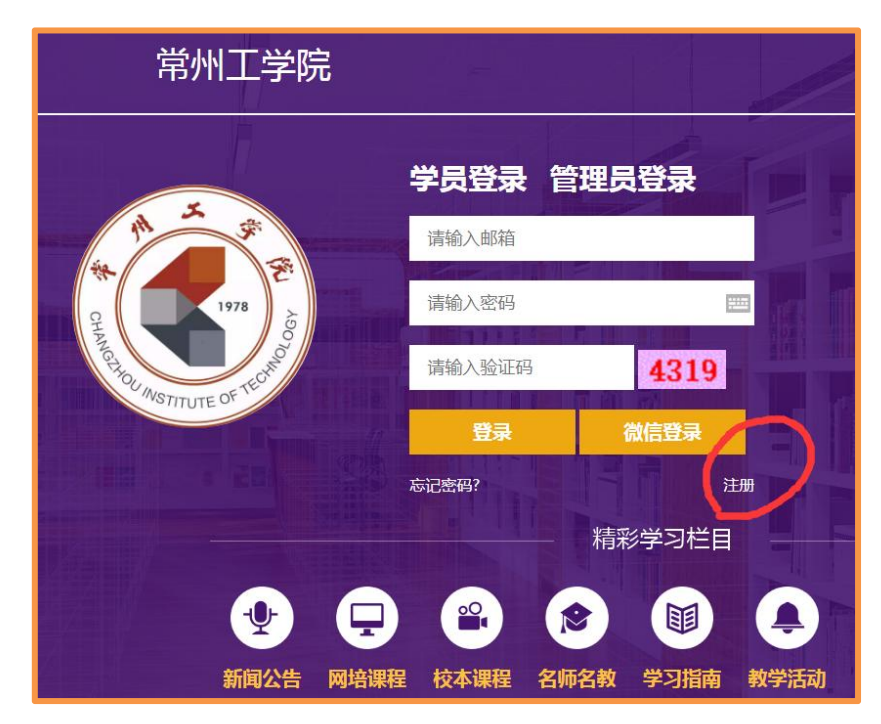

|                                                                                                    | 注册    |                                                              |  |  |
|----------------------------------------------------------------------------------------------------|-------|--------------------------------------------------------------|--|--|
| *姓名:                                                                                                    |       | 请填写真实姓名,必填项,培训认证使用。                                          |  |  |
| *邮箱:                                                                                                    |       | 请填写常用的邮箱地址,用于登陆培训平台使用。                                       |  |  |
| *密码:                                                                                                    |       | 密码必须包含数字、英文字母、特殊符号~!@#\$%^&*_且在10到18位之间。                     |  |  |
| *密码确认:                                                                                                    |       | 请再次输入上面的密码。                                                  |  |  |
| *手机:                                                                                                    |       | 请填写您的手机,方便客服与您取得联系。如:130888888888888888888888888888888888888 |  |  |
| *学校名称:                                                                                                    | 常州工学院 |                                                              |  |  |
| <b>*</b> 院系:                                                                                                  |       |                                                              |  |  |
| *验证码:                                                                                                    | 5392  |                                                              |  |  |
| <ul> <li>□我已认同《用户协议》《用户信息隐私协议》</li> <li>□我已认同《用户信息使用公告》</li> <li>□本人承诺为高校教师身份实名注册,若信息虚假本人愿承担相关一切责任</li> </ul> |       |                                                              |  |  |
|                                                                                                    | 注册    |                                                              |  |  |

3、选课:登录后如图所示,请点击个人中心首页的课程资源,进入网培中心资源、战"疫"公开课栏浏览、选择课程。

| 御川之答院     御川之答院     御川の物法明中の                                                                                                    | 首页 | 课程资源、直播讲座 培训课单                                                             | Q                                                           | 搜索             | 你好,———————————————————————————————————— |
|----------------------------------------------------------------------------------------------------|----|----------------------------------------------------------------------------|-------------------------------------------------------------|----------------|-----------------------------------------|
|                                                                                                    |    |                                                                            | -                                                           |                |                                         |
| 江苏   教师教学发展中心                                                                                                    |    | 通知公告                                                                       |                                                             |                |                                         |
|                                                                                                    |    | 公告 2020/10/22 11:10:18<br>[网培] 欢迎参加2020 "融合创新、加<br>2020年 "新时代高校生命科学教学改革与创新 | 如快一流课程与教材建设"研讨会<br>新研讨会"暨"融合创新、加快一流课程                       | 与教材建设研         |                                         |
| 个人中心首页                                                                                                    |    | 讨会"生命科学 https://huiyi.enetedu.com<br>会"暨"融合创新、加快一流课程与教材建设                  | /rcsw2020 "新时代高校医学教学改革与t<br>研讨会"医学 https://huiyi.enetedu.co | 创新研讨<br>m/rcyx |                                         |
| 品 我 2010 我 2013 我 2013 我 2013 我 2013 我 2013 我 2013 我 2013 我 2013 我 2013 我 2013 我 2013 我 2013 我 2013 我 2013 我 2013 我 2013 我 2013 我 2013 我 2013 我 2013 我 2013 我 2013 我 2013 我 2013 我 2013 我 2013 我 2013 我 2013 我 2013 我 2013 我 2013 \$ \$ \$ \$ \$ \$ \$ \$ \$ \$ \$ \$ \$ \$ \$ \$ \$ \$ \$ |    | 公告 2020/10/20 8:53:06                                                      |                                                             |                |                                         |

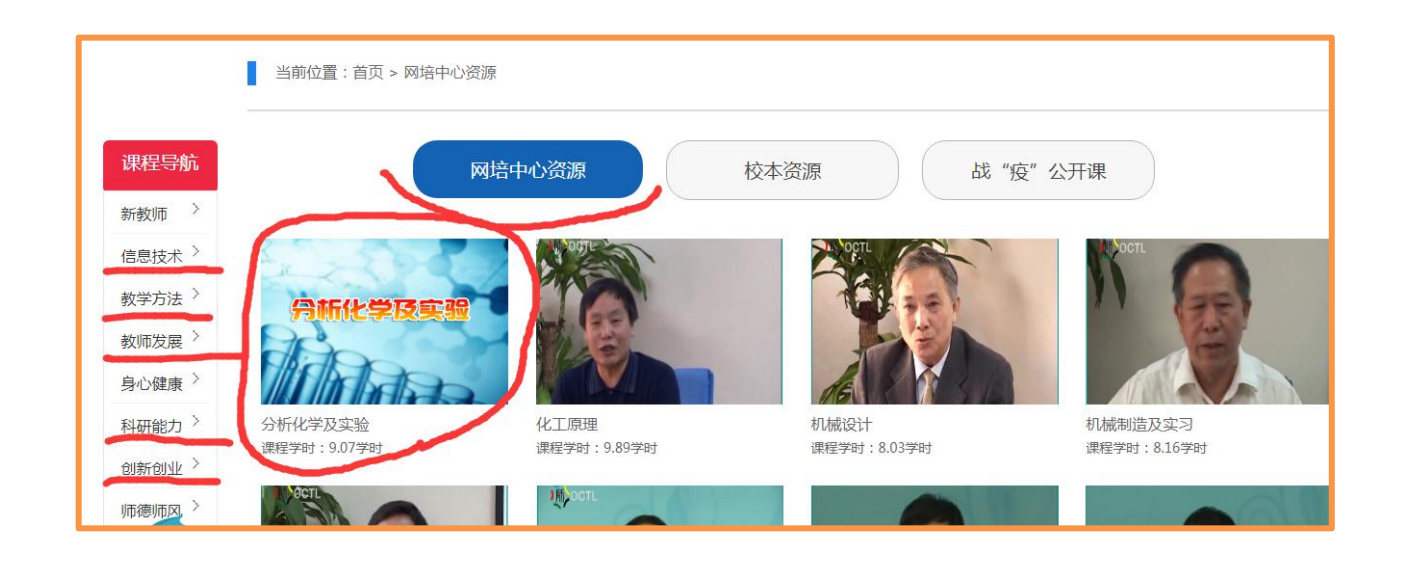

以下以**分析化学和实验**课程为例,点击图片进入课程介绍,如下图所示。课程学时、培训内容、主讲 专家、配套资源、推荐资源都可参考。如需报名,在**我要报名**处点击,进入新页面后点击**确认报名。** 

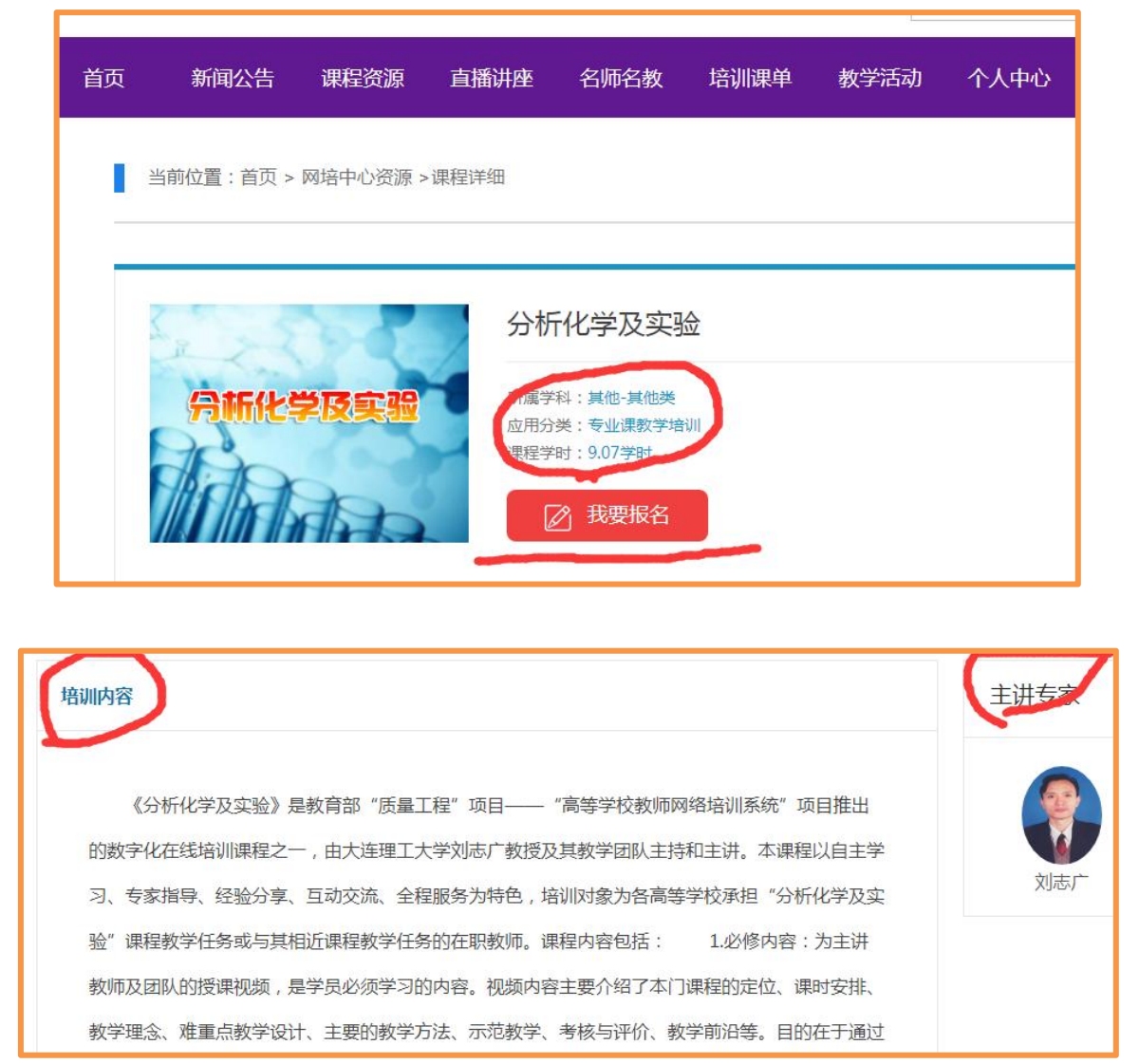

| 本课程配套资源 ·课程推荐资源 温馨提示:请到个人中心当前课程培训资源下载处下载                                                                                                    |  |  |  |  |
|----------------------------------------------------------------------------------------------------|--|--|--|--|
| 分析化学课程教学中的重点难点与教学设计方法的探讨                                                                                                    |  |  |  |  |
| 分析化学课程教学中学生创新意识的培养                                                                                                    |  |  |  |  |
| 分析化学教改与教学中的几点认识与思考                                                                                                    |  |  |  |  |
| 突出特色的分析化学国家精品课程建设                                                                                                    |  |  |  |  |
|                                                                                                    |  |  |  |  |
| 首页 新闻公告 课程资源 直播讲座 名师名教 培训课单 教学活动 个人中心                                                                                                    |  |  |  |  |
| 当前位置:首页 > 网培中心资源 >课程报名                                                                                                    |  |  |  |  |
| 课程名称:分析化学及实验 确认报名                                                                                                    |  |  |  |  |
|                                                                                                    |  |  |  |  |
| ▲小川市子及关盘》定教育品》 (ALL + ALL + ALL |  |  |  |  |
| 析化学及实验"课程教学任务或与其相近课程教学任务的在职教师、课程内容包括: 1.必修内容:为主进教师及团队的授课初婚。是学员必                                                                                                    |  |  |  |  |
| 须学习的内容。视频内容主要介绍了本门课程的定位、课时安排、教学理念、难重点教学设计、主要的教学方法、示范教学、考核与评价、教学                                                                                                    |  |  |  |  |

**确认报名**成功后,将回到个人中心主页(如下图),在右边页面就能看到个人的**选课清单**。点击课程 名称或**学习**,即可加载课程视频;点击其他字样,可进行相关操作。

|               | 我的培训课程                                 |               |  |
|---------------|----------------------------------------|---------------|--|
|               | [网培] 高校"课程思政"教学改革的实<br>报名时间:2023/4/29  | 学习作业果程评价删除    |  |
| 江苏   教师教学发展中心 |                                        |               |  |
| 个人中心首页        | [网培] 高校公共外语教学改革与教学模<br>报名时间: 2022/4/29 | 学习 作业 课程评价 删除 |  |
| 我的培训课程        |                                        |               |  |
| 我的教学活动        | [网培]从世界文明看中国历史与文化特色<br>报名时间:2021/3/31  | 学习 作业 课程评价 删除 |  |
| 我的直播          |                                        |               |  |
| 学分与证书打印       | [公开] 国家精品慕课名师讲堂——数学分析                  | 学习作业课程评价删除    |  |
| 校外活动学分申报      | 报名时间:2021/3/30                         |               |  |
| 个人资料修改        | [公开] 国家精品慕课名师讲堂——Pytho                 | 学习 作业 课程评价 删除 |  |

| ▋ 提交作业                                                                                                    |  |  |  |  |
|----------------------------------------------------------------------------------------------------|--|--|--|--|
| 作业要求                                                                                                    |  |  |  |  |
| 「                                                                                                    |  |  |  |  |
| 1、提交一篇关于本课程的教研文章。                                                                                                    |  |  |  |  |
| 2. 提交一份您的原创课件(结合本次培训的收获总结所设计的课件).                                                                                                    |  |  |  |  |
| <ol> <li>4. 建立一位本次学习的培训总结。</li> </ol>                                                                                                    |  |  |  |  |
| 4. 其他(一篇您自己的优秀原创作品)。                                                                                                    |  |  |  |  |
|                                                                                                    |  |  |  |  |
|                                                                                                    |  |  |  |  |
| <ul> <li>▲ 上传作业</li> <li>作业标题</li> <li>小贴士:为免提交失败,此处粘贴正文后,请点击下面按钮:10,选择自动排版后再提交。</li> <li>作文正文</li> <li>В / Ц   3/, A, A, A, E, E, E, 提, @ @ 2 @ 2 10 </li> </ul> |  |  |  |  |
| [网培] 教师应该读点儿文学史 学习 作业 课程评价 删除<br>报名时间:2019/6/28                                                                                                    |  |  |  |  |
| [公开] 外国文学史("马工程"重点教<br>报名时间: 2019/6/28                                                                                                    |  |  |  |  |

注: 当学习和作业都完成后,会出现已学完,且字体是绿色的,说明该课程已完成。

4、证书打印:点击个人中心主页左侧学分与证书打印,可在右边页面查看学况统计、学分明细、打印记录, 点击证书打印,已完成的课程会出现在打印证书的列表中(如未出现,说明课程还未完成),勾选打印 并下载证书(可按课程打印,或全选一次性打印所有课程)。

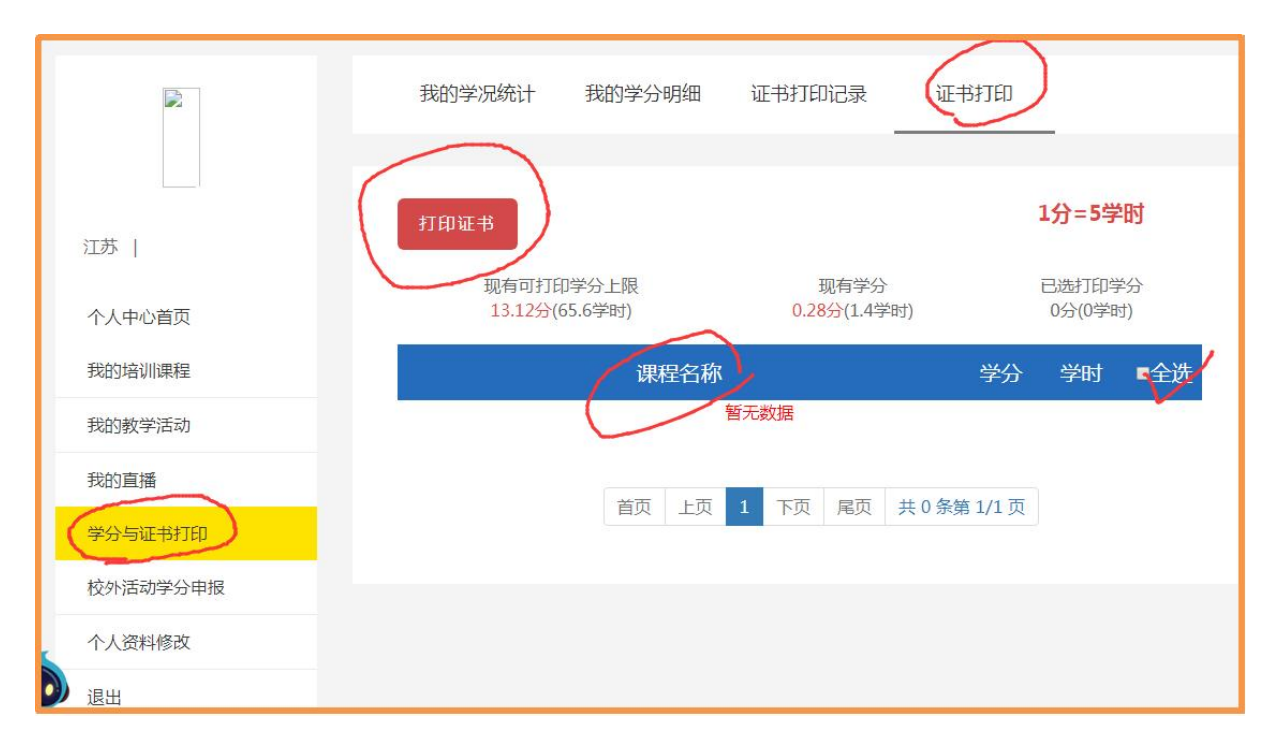

如有证书丢失情况,可点击证书打印记录,重新下载证书。

|               | 我的学况统计 我的学分明细 证书打印记录                             |       | E书打E | D          |      |
|---------------|--------------------------------------------------|-------|------|------------|------|
| 江苏   教师教学发展中心 | 证书打印记录                                           |       |      |            |      |
|               | 课程名称                                             | 学时    | 学分   | 打印时间       | 操作   |
| 个人中心首页        | 以学生为中心的教与学课堂教学艺术与魅力                              | 12.68 | 2.53 | 2020-09-29 | 正书下载 |
| 我的培训课程        | 教师身心健康与压力管理                                      | 2.58  | 0.51 | 2020-09-22 | 证书下载 |
| 我的教学活动        | 外国文学史("马工程"重点教材培训)                               | 12.38 | 2.48 | 2020-09-15 | 证书下载 |
| 我的直播          | 如何在各类科研基金课题申报中取得成功                               | 3.82  | 0.76 | 2020-09-10 | 证书下载 |
| 学分与证书打印       | 基于微软PowerPoint规范高效编制多媒体课件(下),课程思政<br>的认识、实践与效果评价 | 3     | 0.6  | 2020-07-14 | 证书下载 |

5、直播讲座(免费培训):在个人中心首页或"常州工学院教师教学网络培训中心"首页,点击直播讲座, 会出现近期可选择的直播讲座,点击图标即可进入报名页面。(直播讲座需提前报名,到时参加,不提 交作业,每次 0.3 学分,看完即可打印。)

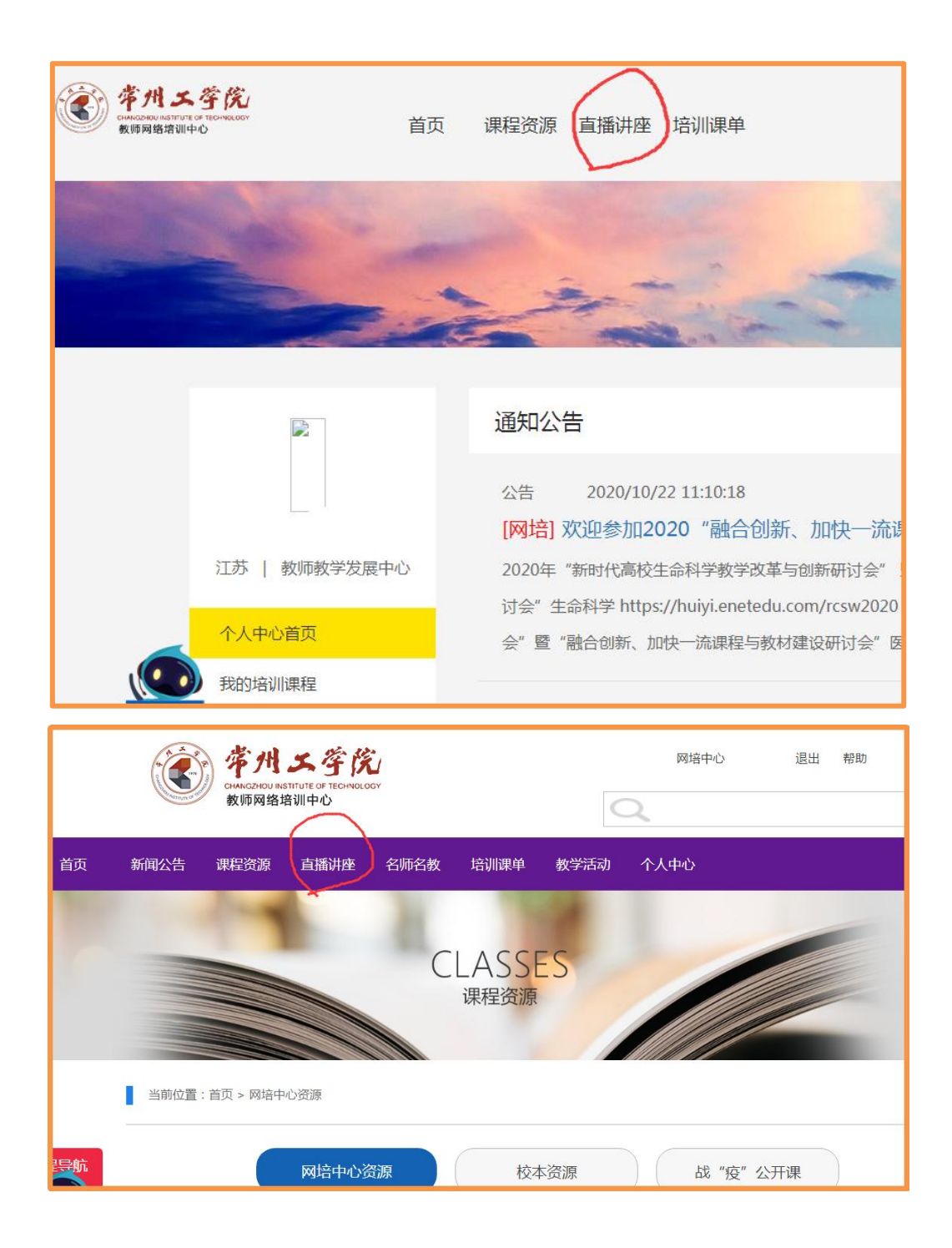

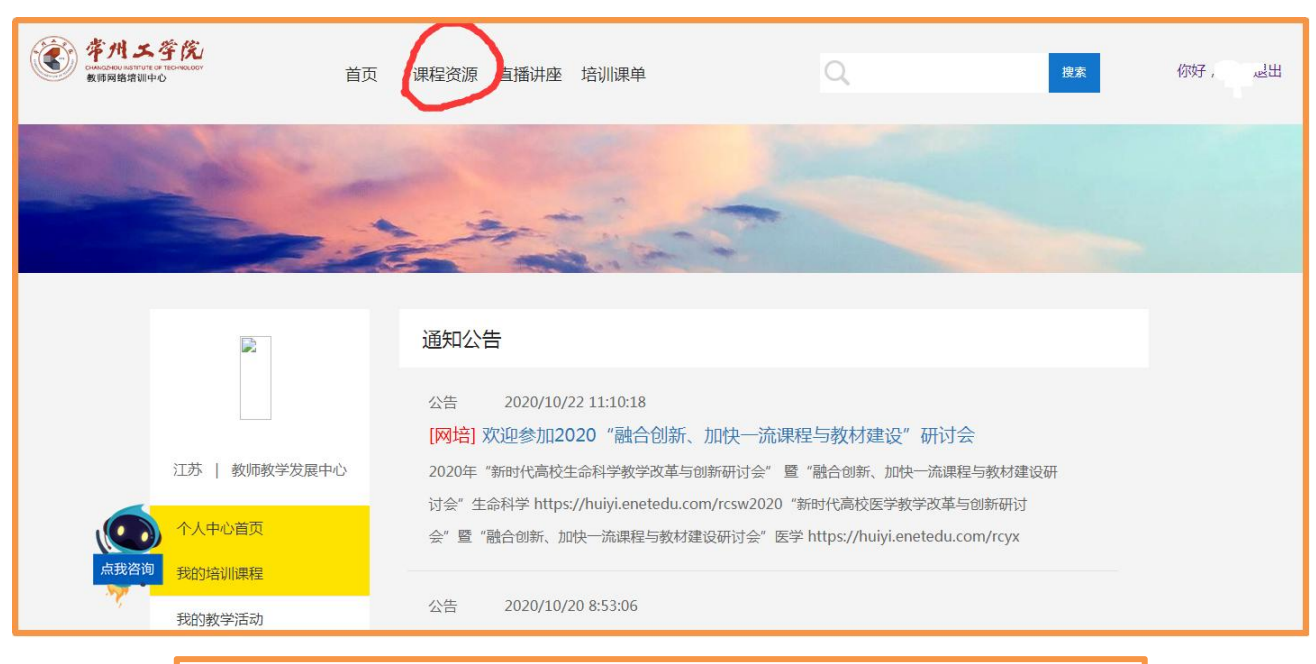

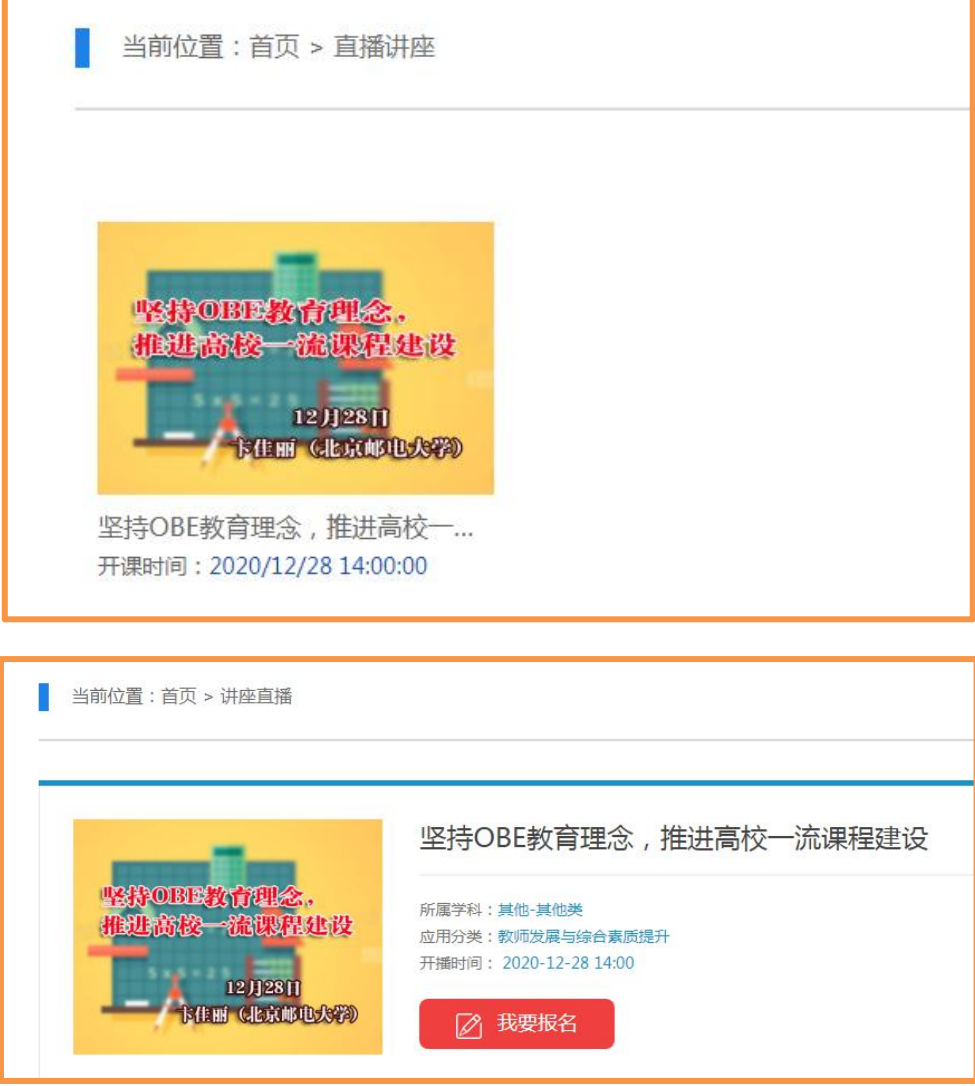

6、相关说明:(1)每位教师报名和学习的课程数量没有限制,没有费用;(2)在网站页面内点击课程资源即可回到网培中心资源页面重新浏览、选择其他课程;点击个人中心或教师名字,即可进入个人中心

主页。

7、个人资料修改:包括个人信息、学院信息、密码修改等、绑定微信(方便在微信公众号内登录学习)等。

|                 | 资料修改 密码修改 绑定微信               |
|-----------------|------------------------------|
| 江苏   教师教学发展中心   |                              |
| 个人中心首页          |                              |
| 我的教学活动          | 选择文件 上传头像 (建议尺寸为200px*200px) |
| 我的直播            | * 最新个性签名                     |
| 校外活动学分申报        | * 真实姓名 陈莉                    |
| 个人资料修改退出        | * 手机<br>13815048105<br>工号    |
| <mark>咨询</mark> |                              |

教师教学发展中心

更新于 2023 年 3 月 9 日

注:1、请记录自己的账号和密码;如遇账号密码问题联系教师教学发展科;

2、所有的专任教师本年须完成 25 学时的网络课程培训。